## 抽選申込方法-スマホバージョン-

## \*例 1/20 体育室 BC 2 時限目 を予約したいとき

① ホームページまたは LINE の予約状況をクリックし施設予約サービスに入る

② 抽選申込をクリック ③施設はすべてを選択 ④1/20を選択 ⑤体育室 Bを選択、2 時限を選択 ⑥続けて体育室 Cを選択、2時限を選択 ⑦実行を選択

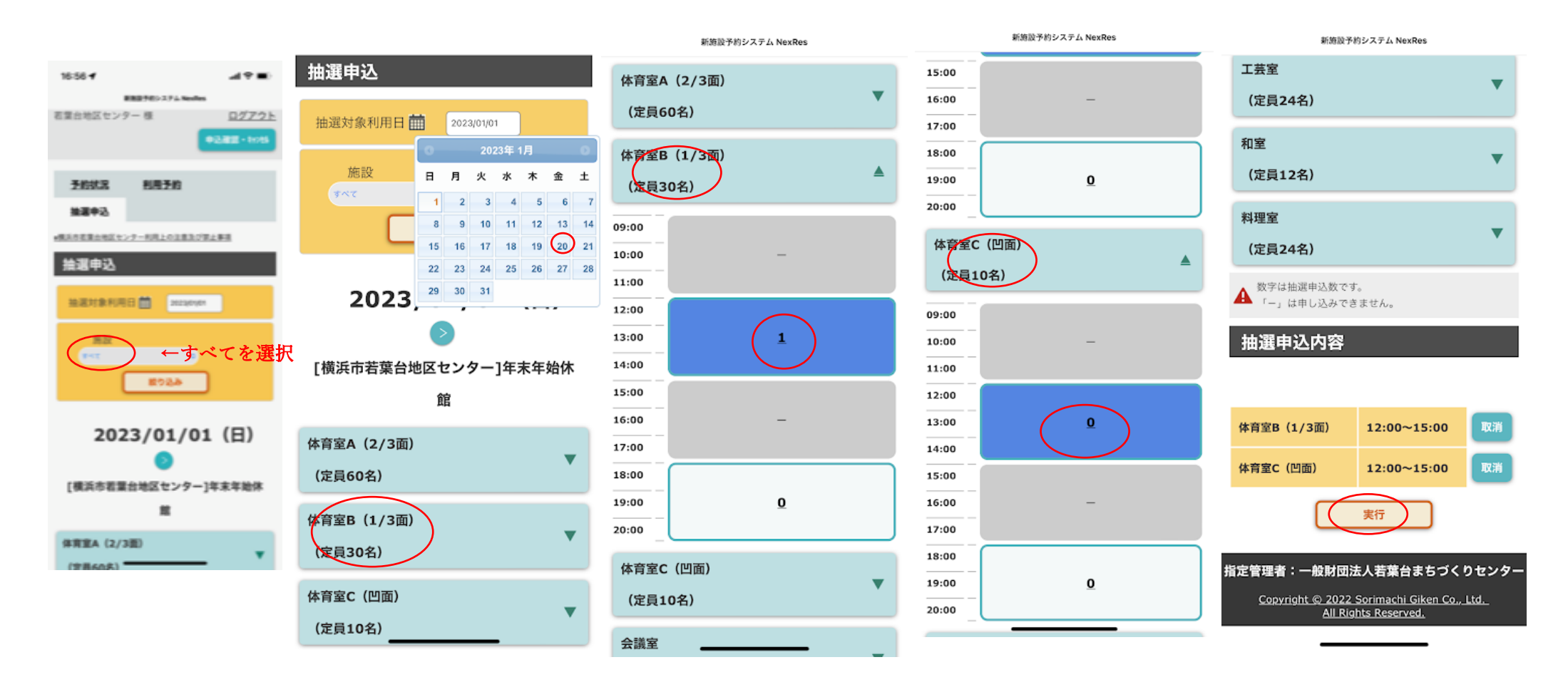

## ⑦NOI 体育室 BC を選択して人数を入れる

## ⑧申請者・電話番号・申請者と同じにクリック・利用目的を入力→申込するを選択

| 施設予約サービス                             |       |              |  |
|--------------------------------------|-------|--------------|--|
| 若葉台地区センター 様                          |       | <u>ログアウト</u> |  |
| 抽選申込確認                               |       |              |  |
| 団体名                                  |       | 若葉台地区セン      |  |
| 抽選対象利用日                              |       | 2023/01/20   |  |
| 利用料金(合計)                             |       | 0円           |  |
|                                      |       |              |  |
| No1 体育室BC                            |       |              |  |
| *No1は、体育室B (1/3面),体育室C (凹面) で構成されていま |       |              |  |
| ÷                                    |       |              |  |
|                                      |       |              |  |
| No1 体育室BC                            |       |              |  |
| No                                   | 1     |              |  |
| 施設名称                                 | 体育室BC |              |  |
| コマ名称                                 | 2時限   |              |  |
| 開始時間                                 | 12:00 |              |  |
| 終了時間                                 | 15:00 |              |  |
| 利用料金                                 | 0     |              |  |
| 料金種別                                 | -#2 • |              |  |
| 備品                                   | 無     |              |  |
| 備品料金                                 | 0     |              |  |
| 人数                                   | 10    |              |  |
|                                      |       |              |  |

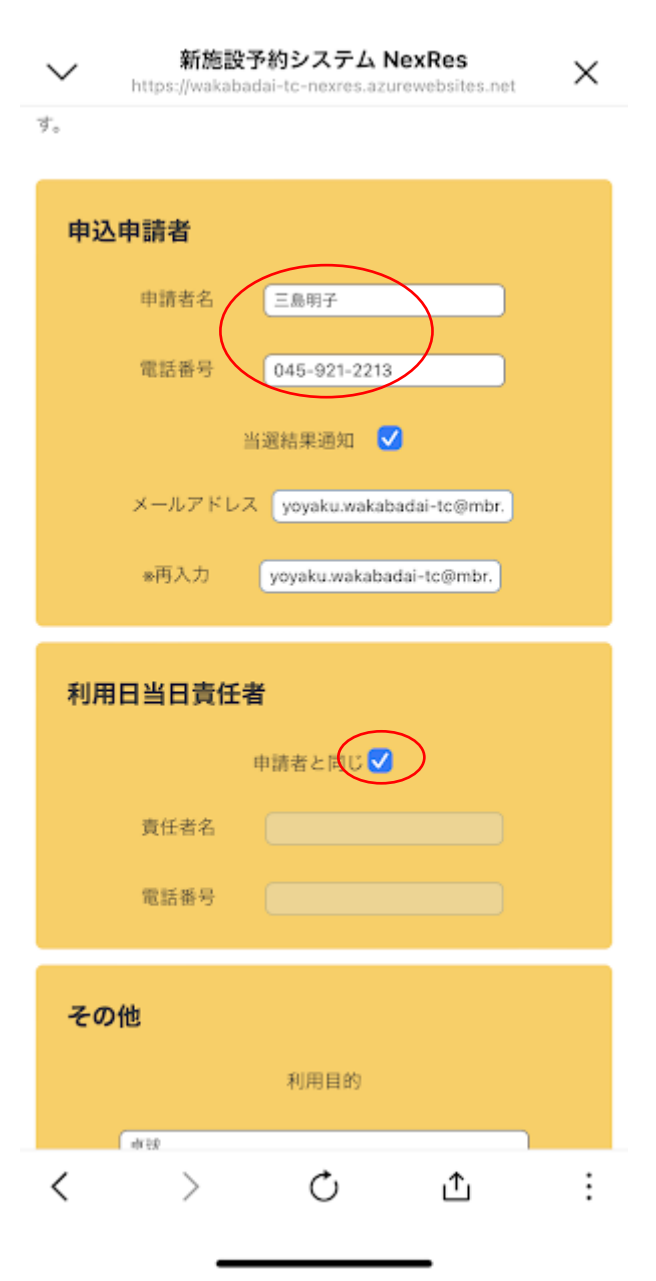

新施設予約システム NexRes 電話番号 その他 利用目的 卓球 携帯電話のメールアドレスを入力された方は必ず、 「mbr.nifty.com」のドメイン指定受信の設定をお願い 致します。 <抽選申込でご利用頂けないメールアドレス> ●@の直前に「」(ドット)がある (xxxx.@xxxxxxx) 「.」(ドット)が連続している (xx..xx@xxxxxxx) 「/」 (スラッシュ) が含まれている (xx/xx@xxxxxxx) •「?」 (クエスチョン) が含まれている (xx? xx@xxxxxxxx) 上記の抽選申込を行います。 よろしければ申込ボタンを押してください。 戻る 申込する 指定管理者:一般財団法人若葉台まちづくりセンター